## DOSTOP DO BREZŽIČNEGA OMREŽJA »GIMSEN-DIJAKI«

Opisan je postopek za nastavitev dostopa do brezžičnega omrežja »**gimsen-dijaki**«. Prikazani postopek temelji na Windows 7, vendar se v drugih verzijah ne razlikuje bistveno.

*Control Panel*  $\rightarrow$  *Network and Internet*  $\rightarrow$ *Manage Wireless Networks*, kjer dodate novo brezžično povezavo:

Ko je povezava dodana, morate nastaviti še podrobne nastavitve:

| gimsen Wireless Network Properties |                                                                                                    |  |  |
|------------------------------------|----------------------------------------------------------------------------------------------------|--|--|
| Connection Sec                     | urity                                                                                                    |  |  |
| Name:<br>SSID:<br>Network type:    | gimsen-dijaki<br>gimsen-dijaki<br>Access point                                                                                                    |  |  |
| Network availab                    | ility: All users<br>comatically when this network is in range<br>a more greferred network if available<br>en if the network is not broadcasting its name (SSID) |  |  |

| gimsen Wireless Network Properties                                     |                      |  |  |  |
|------------------------------------------------------------------------|----------------------|--|--|--|
| Connection Security                                                    |                      |  |  |  |
|                                                                        |                      |  |  |  |
| Security type:                                                         | WPA2-Enterprise      |  |  |  |
| Encryption type:                                                       | AES                  |  |  |  |
|                                                                        |                      |  |  |  |
| Choose a network aut                                                   | thentication method: |  |  |  |
| Microsoft: Protected                                                   | EAP (PEAP)           |  |  |  |
| Remember my credentials for this connection each<br>time I'm logged on |                      |  |  |  |
| A <u>d</u> vanced settings                                             |                      |  |  |  |
| OK Cancel                                                              |                      |  |  |  |

Lastnosti brezžičnega omrežja »gimsen-dijaki« → Security

Lastnosti brezžičnega omrežja »gimsen-dijaki«  $\rightarrow$  Security  $\rightarrow$  Settings

| Protected EAP Properties                                                          |  |
|-----------------------------------------------------------------------------------|--|
| When connecting:                                                                  |  |
|                                                                                   |  |
| Validate server certificate                                                       |  |
| Connect to these servers:                                                         |  |
|                                                                                   |  |
| Trusted Root Certification Authorities:                                           |  |
|                                                                                   |  |
| America Online Root Certification Authority 1                                     |  |
|                                                                                   |  |
| Arnes CA za streznike Eduroam                                                     |  |
| BIO Certification Authority                                                       |  |
| Biotechnical Faculty WLAN                                                         |  |
| Certum CA +                                                                       |  |
| ↓ □ □ □ □ □ □ □ □ □ □ □ □ □ □ □ □ □ □ □                                           |  |
| Do not prompt user to authorize new servers or trusted certification authorities. |  |
| Select Authentication Method:                                                     |  |
| Secured password (EAP-MSCHAP v2)                                                  |  |
| Enable Fast Reconnect                                                             |  |
| Enforce Network Access Protection                                                 |  |
| Disconnect if server does not present cryptobinding TLV                           |  |
| Enable Identity Privacy                                                           |  |
|                                                                                   |  |
| OK Cancel                                                                         |  |
|                                                                                   |  |
|                                                                                   |  |

Lastnosti brezžičnega omrežja »gimsen-dijaki«  $\rightarrow$  Security  $\rightarrow$  Settings  $\rightarrow$  Configure ...

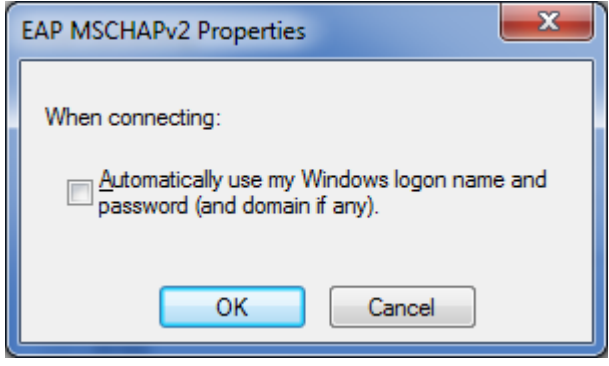

Lastnosti brezžičnega omrežja »gimsen-dijaki«  $\rightarrow$  Security  $\rightarrow$  Advanced Settings

| Advanced settings                                                              |  |  |  |  |
|--------------------------------------------------------------------------------|--|--|--|--|
| 802.1X settings 802.11 settings                                                |  |  |  |  |
| Specify authentication mode:                                                   |  |  |  |  |
| User authentication   Save gredentials                                         |  |  |  |  |
| Delete credentials for all users                                               |  |  |  |  |
| Enable sign on for this network                                                |  |  |  |  |
| Perform immediately before user logon                                          |  |  |  |  |
| Perform immediately after user logon                                           |  |  |  |  |
| Maximum delay (seconds):                                                       |  |  |  |  |
| Allow additional dialogs to be displayed during single sign on                 |  |  |  |  |
| This network uses separate virtual LANs for machine<br>and user authentication |  |  |  |  |
|                                                                                |  |  |  |  |
|                                                                                |  |  |  |  |
|                                                                                |  |  |  |  |
|                                                                                |  |  |  |  |
|                                                                                |  |  |  |  |
|                                                                                |  |  |  |  |
| OK Cancel                                                                      |  |  |  |  |

Prijavo v omrežje »**gimsen-dijaki**« opravite s klikom na najdeno omrežje in vnosom vašega uporabniškega imena in gesla, ki veljata za prijavo v šolsko računalniško mrežo (prijava v šolske računalnike).

4

| Windows Security                                        |                       |           |  |
|---------------------------------------------------------|-----------------------|-----------|--|
| Network Authentication<br>Please enter user credentials |                       |           |  |
|                                                         | User name<br>Password |           |  |
|                                                         |                       | OK Cancel |  |